## Welcome to the Faculty Guide for Test Facilitation!

Providing equitable access to testing is a vital part of fostering student success and inclusivity. This guide is designed to help you navigate the process of facilitating tests for students with approved accommodations, ensuring a seamless experience for both you and your students. By following these steps, you'll help create an environment where every student has the opportunity to thrive academically while ensuring compliance with accommodation requirements. If these steps are not completed, students may face delays or be unable to access their approved accommodations, potentially affecting their academic performance and creating compliance risks for the institution.

1. From the portal, select the **Instructors Log-In** button.

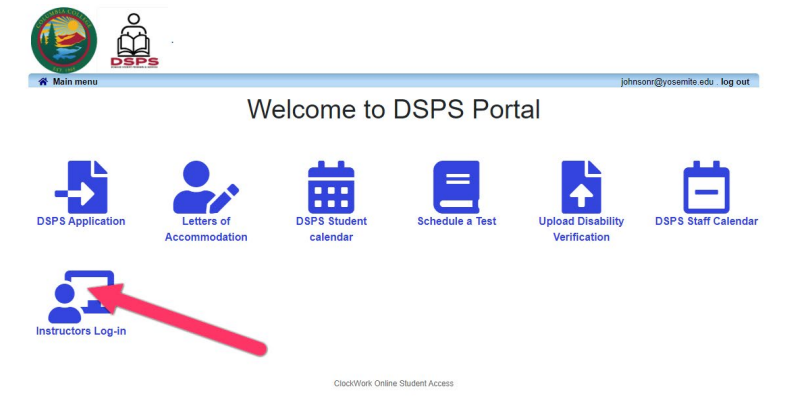

2. Once logged in, select the **Courses** tab.

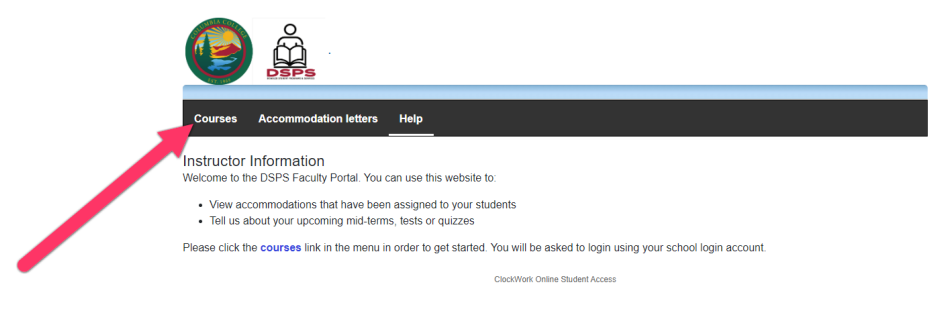

3. Select the **Tests and Exams** option for a given course.

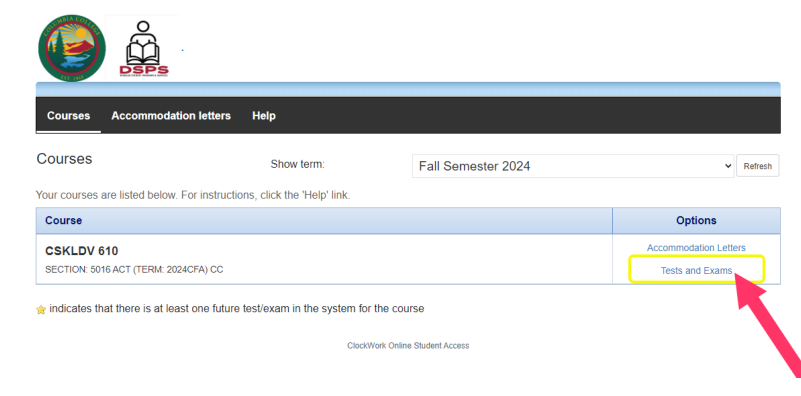

4. To enter a scheduled test/exam into the system, select the date and click Add this test.

## **Procedures for Faculty Test Facilitation**

| U                                                              | DSPS                                |                       |                                   |                            |                        |                       |
|----------------------------------------------------------------|-------------------------------------|-----------------------|-----------------------------------|----------------------------|------------------------|-----------------------|
| Courses A                                                      | accommodation letter                | s Help                |                                   |                            |                        |                       |
| cheduled te                                                    | ests and examin                     | ations for:           |                                   |                            |                        |                       |
| SKLDV 610 ser                                                  | ction 5016 ACT (2024)               | CFA) CC : Rebeka      | Ih Rogers (2024 Aug 26 to Dec 14) |                            |                        |                       |
| our scheduled a<br>naterials for.                              | ccommodated examination             | ations for this cours | se are listed below. Please sele  | ect the Update link for th | e test you are prov    | viding information or |
| Tell us about                                                  | an upcoming test                    |                       |                                   |                            |                        |                       |
|                                                                |                                     |                       |                                   |                            |                        |                       |
| Date of test:                                                  | 12/10/2024                          |                       | (his test                         |                            |                        |                       |
| Date of test:                                                  | 12/10/2024                          | Add t                 | this lest                         |                            |                        |                       |
| Date of test:<br>iests and exams:<br>Type                      | 12/10/2024<br>Date of test          | di Add t              | Class test time                   | Previo                     | usly Submitted<br>file | Action                |
| Date of test:<br>ests and exams:<br>Type<br>No records to dis  | 12/10/2024<br>Date of test          | Add t                 | res test                          | Previo                     | usly Submitted<br>file | Action                |
| Date of test:<br>Tests and exams:<br>Type<br>No records to dis | 12/10/2024<br>Date of test<br>play. | dd t                  | PS lest                           | Previo<br>confirr          | usly Submitted file    | Action                |

5. Fill in the scheduled Start and End times for the test, and click the **Next** button.

| 1. Test details<br>2. Students           | 1. Test / Exam Information                                                                                                    |
|------------------------------------------|----------------------------------------------------------------------------------------------------|
| 3. Test Information<br>4. Submit changes | Course: CSKLDV 610 sect. 5016 ACT (2024CFA) C  This is a final exam                                                                                                    |
|                                          | Please enter the original test start and end times manually, or click on the clock icons to pick from a list. We will<br>calculate and apply appropriate time extensions. Please note: If you must cancel this fest booking, please contact<br>DSPS at 208-588-5130 or ccdsps@yosemite.edu as soon as possible. You may also notify the student immediately<br>of any cancelations or schedul changes and refer them to DSPS to reschedule, iffwhen you approve that as the<br>instructor. Thank you |
|                                          | Date of test. 12/10/2024                                                                                                    |
|                                          | Test start time: 11:59pm                                                                                                    |
|                                          | Test end time:                                                                                                    |
|                                          | Previous Next Cancel                                                                                                    |
|                                          | ClockWork Online Student Access                                                                                                    |

6. The next page reveals a list of students registered for the test, please review the list and click **Next**.

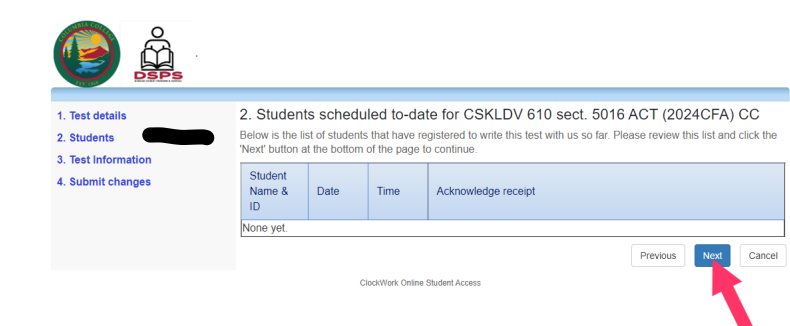

7. Fill in the test details and click Next.

r

## Procedures for Faculty Test Facilitation

| 1. Test details<br>2. Students<br>3. Test Information<br>4. Submit changes | 3. Test Information for CSKLDV 610 sect. 5016 ACT (2024CFA) CC  FACULTY - TEST INFORMATION  * Test Format - (computer based platform or paper/pencil)  * How will you deliver the test copy to the Academic Testing Center ?  * How will you deliver the test copy to the Academic Testing Center ?  * How will you deliver the test copy to the Academic Testing Center ?  * How will you deliver the test copy to the Academic Testing Center ?  * How will you deliver the test copy to the Academic Testing Center ?  * How will you deliver the test copy to the Academic Testing Center ?  * How will you deliver the test copy to the Academic Testing Center ?  * How will you deliver the test copy to the Academic Testing Center ?  * How will you deliver the test copy to the Academic Testing Center ?  * How will you deliver the test copy to the Academic Testing Center ?  * How will you deliver the test copy to the Academic Testing Center ?  * How will you deliver the test copy to the Academic Testing Center ?  * How will you deliver the test copy to the Academic Testing Center ?  * How will you deliver the test copy to the Academic Testing Center ? * How will you deliver the test copy to the Academic Testing Center ? * How will you deliver the test copy to the Academic Testing Center ? * How will you deliver the test copy to the Academic Testing Center ? * How will you deliver the test copy to the Academic Testing Center ? * How will you deliver the test copy to the Academic Testing Center ? * How will you deliver the test copy to the Academic Testing Center ? * How will you deliver the test copy to the Academic Testing Center ? * How will you deliver the test copy to the Academic Testing Center ? * How will you deliver the test copy to the Academic Testing Center ? * How will you deliver the test copy to the Academic Testing Center ? * How will you deliver the test copy to the Academic Testing Center ? * How will you deliver the test copy to the Academic Testing Center ? * How will you deliver the test copy to the Academic Testing C |
|----------------------------------------------------------------------------|----------------------------------------------------------------------------------------------------|
|                                                                            | Please check all that apply for this Test / Exam:                                                                                                    |
|                                                                            | <ul> <li>Breaks permitted</li> <li>Calculator permitted</li> <li>Dictionary permitted</li> <li>Formular permitted</li> <li>Green Book required</li> <li>Multi-part exam (add comment below)</li> <li>Notes permitted</li> <li>Open book permitted</li> </ul>                                                                                                    |

8. Confirm the test details, upload a digital copy of the test (if necessary), and **Submit Changes**.

| 1. Test details<br>2. Students<br>3. Test information<br>4. Submit changes | 4. Confirm exam details for CSKLDV 610 sect. 5016 ACT (2024CFA) CC         Please review the information below and click the 'Submit changes' button at the bottom of this form to submit your changes. If you have any questions or concerns please do not hestate to contact us.         Test details         CSKLDV 610 sect. 5016 ACT (2024CFA) CC         Tube comber 10, 2024 . 11:59pm -         Test information         Pass of the sect with the composition of the state to contact us.         Test information         Pass of the Academic         Pass of the Academic         Test format - (comport paper base)         Scatton required       Yes         Scatton required       Yes         Scatton paper partition       Yes         Scatton paper partition       Yes         Scatton paper partition       Yes         Scatton paper partition       Yes         Scatton paper partition       Yes         Scatton paper partition       Yes         Scatton paper partition       Yes         Scatton paper partition       Yes         Scatton paper partition       Yes         Scatton paper partition       Invition paper partition paper partition         You during the scamp.       Invition paper partition paper partition paper partition paper partition paper partition paper partition paper partition paper p |
|----------------------------------------------------------------------------|----------------------------------------------------------------------------------------------------|

Once you submit the test, it will automatically appear in the "Tests and Exams" section for the course. You will receive an email notification whenever a student schedules this test. At this point, ensure that all test materials (e.g., uploaded digital copies) are accurate and ready for access by the student. If there are any updates or changes needed, they can be made directly through the portal.

## Procedures for Faculty Test Facilitation

| <ul> <li>Orectout - Phanteis</li> </ul> | × 🥥 Newrogaus Checkout             | 🗙 🌀 intenal usb header - Google Sr 🗙               | a Your Orders      | × 🗋 éspigo                 | columbia.clockworkpor 🗴 📄 Pervices test subm        | rissoes × +                |                  |                                          | - 0 ×           |
|-----------------------------------------|------------------------------------|----------------------------------------------------|--------------------|----------------------------|-----------------------------------------------------|----------------------------|------------------|------------------------------------------|-----------------|
| ← → Œ 🛱 dsps.gocok                      | umbia.clockworkportal.com/user/ind | ructor/UploadedExams.aspx?lucid=G3bwlg05%28        | pY)95%2F4JpO1c2yxK | aKAU VAD14eNgZp49E3D       |                                                     |                            |                  |                                          | * 🖬 🖬 🖬 🖉 🖉 👘 🖬 |
| 🗀 Techno Pro-Office 🗅 Project           | ts-School Li. 🕒 Knowledge Rescur.  | 🛛 🗁 Property billing links 🛛 🗁 Electing-Home links | C Straning-Carring | 🗅 Betting-Austices 🗅       | Crypto-Stock Turding 🕒 Auto-Moto runtorm 🗅          | 🗆 Dectric Dikes 🛛 🗂 Bags e | d Pouches 🗈      | Maerd Links 📑 3D Panting Info            |                 |
|                                         |                                    |                                                    |                    |                            |                                                     |                            |                  |                                          |                 |
|                                         |                                    |                                                    |                    | Å Å                        |                                                     |                            |                  |                                          |                 |
|                                         |                                    |                                                    |                    | DSPS                       |                                                     |                            |                  |                                          |                 |
|                                         |                                    |                                                    |                    |                            | NAMES OF THE AVE                                    |                            |                  | takens log out                           |                 |
|                                         |                                    |                                                    | Courses            | Accommodation              | letters Help                                        |                            |                  |                                          |                 |
|                                         |                                    |                                                    | Schedul            | ed tests and exa           | minations for:                                      |                            |                  |                                          |                 |
|                                         |                                    |                                                    | Eaka BIO           | OURSE Code restion         | Section (Spring): Eaks Instructor and               | the law in the             |                  |                                          |                 |
|                                         |                                    |                                                    | Your sched         | uled accommodated ex       | aminations for this course are listed before        | w. Please select the Up    | date link for th | te test you are providing information or |                 |
|                                         |                                    |                                                    | materials fo       | х.                         |                                                     |                            |                  |                                          |                 |
|                                         |                                    |                                                    | veir us a          | bout an upcoming t         | 031                                                 |                            |                  |                                          |                 |
|                                         |                                    |                                                    | Date of            | test: M/d/yyyy             | Add this test                                       |                            |                  |                                          |                 |
|                                         |                                    |                                                    | Tours and e        | ixams:                     |                                                     |                            |                  |                                          |                 |
|                                         |                                    |                                                    | Type               | Date of test               | Class test time                                     | Previously<br>confirmed    | Submitted file   | Action                                   |                 |
|                                         |                                    |                                                    | Test               | June 27<br>Thursday (2024) | 3:30 PM (60 minutes)<br>Lest modified: 2024-06-04   | No                         |                  | Confirm/Edit                             |                 |
|                                         |                                    |                                                    | Test               | June 20<br>Thursday (2024) | 10:00 AM (120 minutes)<br>Last modified: 2024-06-04 | No                         |                  | E' Confirm/Edit                          |                 |
|                                         |                                    |                                                    | Test               | June 4                     | 3:00 PM (60 minutes)                                | No                         |                  | Passed cutoff - please call or email     |                 |
|                                         |                                    |                                                    | Test               | June 3                     | 3:00 PM (120 minutes)                               |                            |                  | (No. 114)                                |                 |
|                                         |                                    |                                                    |                    | Monday (2024)              | Lest modified 2024-05-23                            | NO                         |                  | In Passed cutot - prease can or email    |                 |
|                                         |                                    |                                                    | Test               | May 26<br>Sunday (2024)    | 9:00 AM (60 minutes)<br>Lad modified: 2024-05-22    | No                         |                  | Passed cutolf - please call or email     |                 |
|                                         |                                    |                                                    |                    |                            |                                                     |                            |                  | Contraction for                          |                 |
|                                         |                                    |                                                    |                    |                            |                                                     |                            |                  | Back to course list                      |                 |
| 6                                       |                                    |                                                    |                    |                            | - CleddWark O                                       | nine Student Access        |                  |                                          | 2               |

Thank you for submitting your test!